| R | Comment ajouter un tampon et ou une signature en bas des bulletins<br>de paie | FAQFR141 |
|---|-------------------------------------------------------------------------------|----------|
|   | Préreguis : Connaissance minimale éditeur d'image / Logiciel de dessin        | V1.0     |

## <u>Objectif</u>

Le bulletin de paie numérique édité par **Payroll Mauritius** et remis au Salarié se veut un document important qui doit être conservé sans limite de temps par le Salarié. En général, il est généré avec le logo et l'en-tête de la Société mais sans ajouts supplémentaires.

Afin d'ajouter encore à son caractère officiel, il est alors possible d'automatiquement apposer votre tampon (cachet commercial) et/ou votre signature sur chacun des Bulletins de Paie générés par **Payroll Mauritius.** 

## **Comment faire ?**

Pour cela, effectuez une capture numérique de votre tampon et/ou signature (scanner, photo à partir de votre mobile), puis utilisez votre éditeur d'image favori. Dans notre exemple nous utiliserons le logiciel Paint<sup>®</sup> de Microsoft<sup>©</sup> Windows<sup>®</sup> et ouvrez l'image.

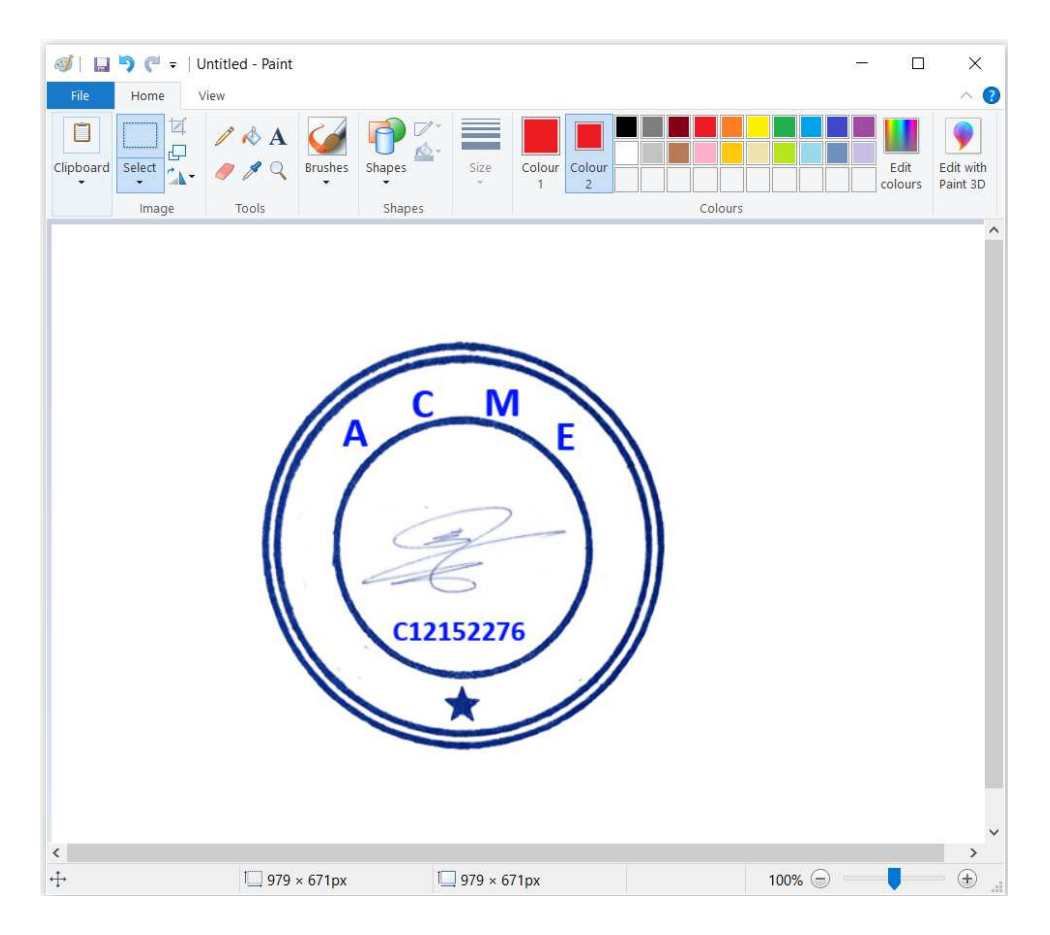

Réduisez alors celle-ci en ne conservant que la partie « utile » en utilisant l'outil de sélection :

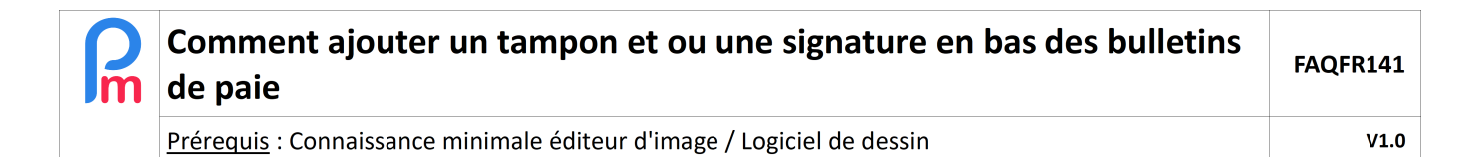

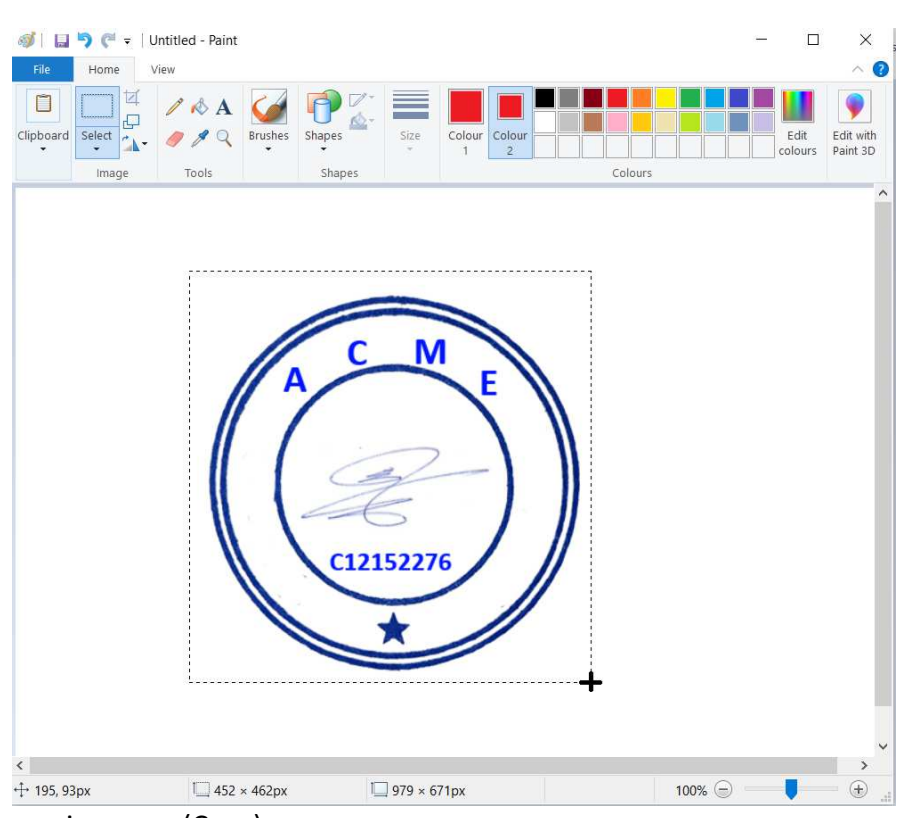

Puis l'outil « Redimensionner » (Crop) :

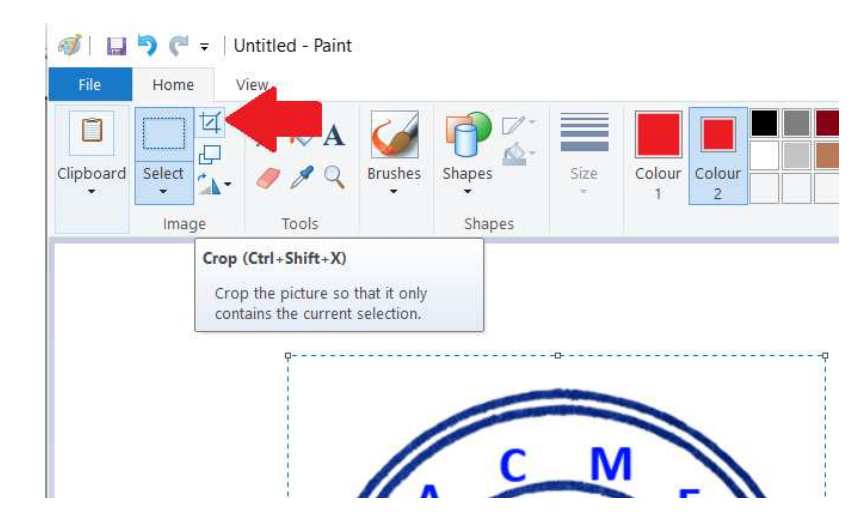

L'image est alors réduite à la portion utile que vous avez précédemment sélectionnée.

Enregistrez ensuite l'image (Fichier – Enregistrer sous ) en lui donnant <u>obligatoirement</u> pour nom de fichier : **seal** et comme format d'image « **PNG** » :

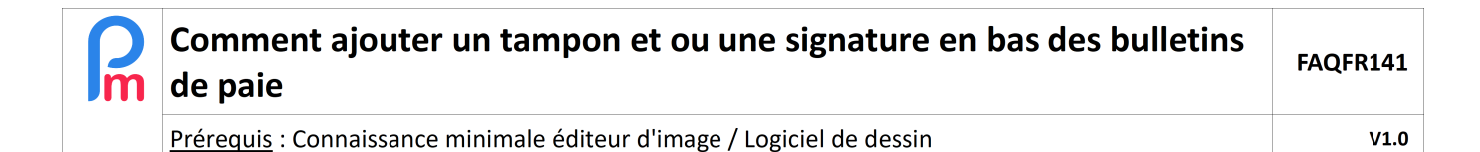

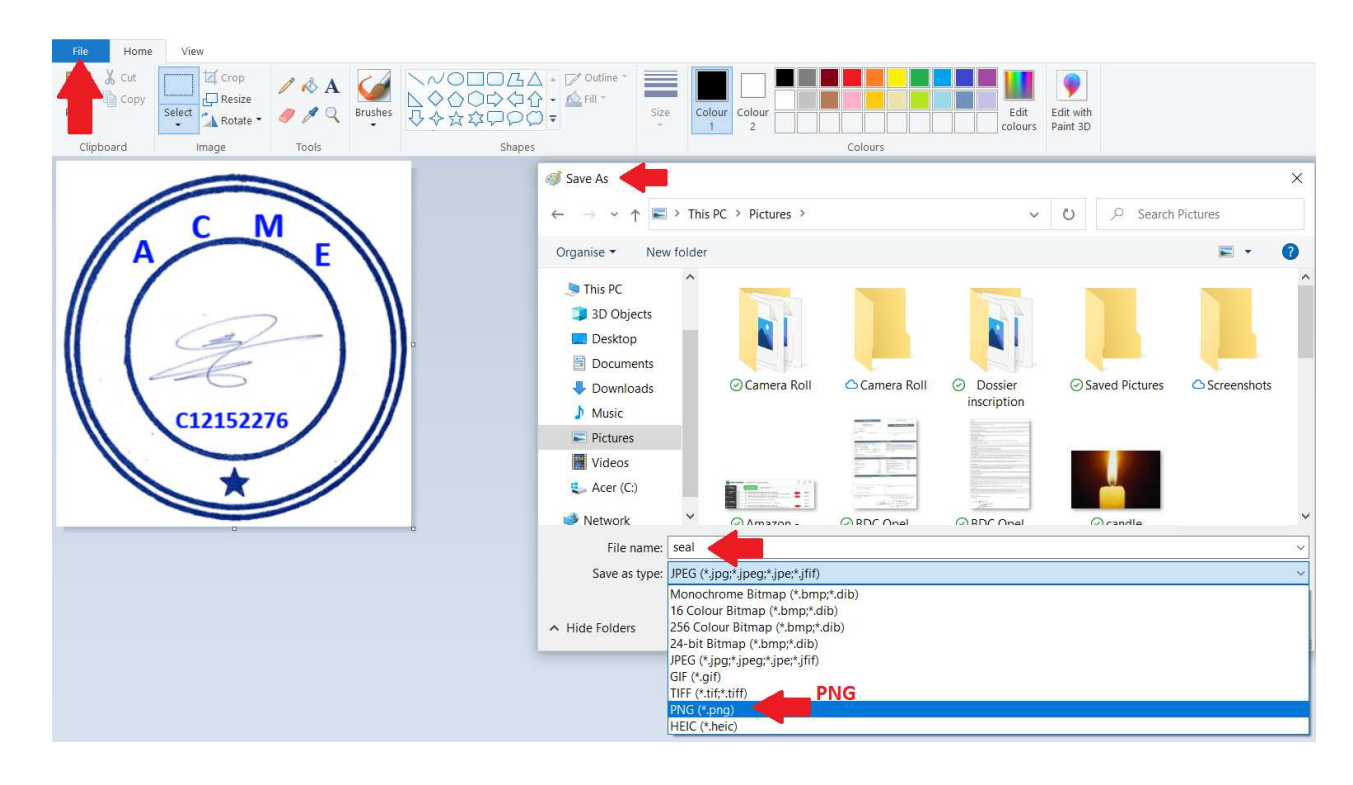

Entrez ensuite dans **Payroll Mauritius** et dans la section 'Employeur', cliquez sur le bouton **[Société]** (1) et choisissez l'onglet **Documents** (2).

Cliquez ensuite sur le bouton **[Ajouter un document]** (3) et le bouton [Sélectionner] (4) pour choisir son emplacement (5) et ouvrez-le (6) puis [valider] (7) afin d'envoyer celui-ci dans le Cloud privé de votre Société :

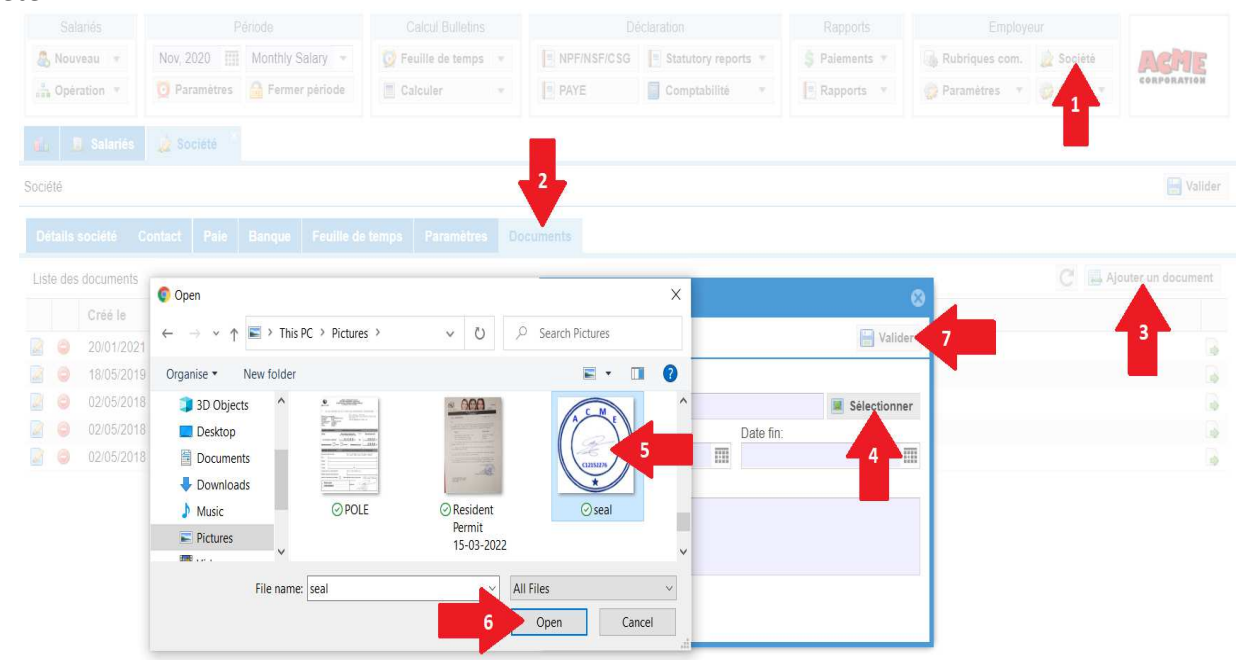

| R | Comment ajouter un tampon et ou une signature en bas des bulletins<br>de paie | FAQFR141 |
|---|-------------------------------------------------------------------------------|----------|
|   | Prérequis : Connaissance minimale éditeur d'image / Logiciel de dessin        | V1.0     |

Le fichier **seal.png** est alors ajouté à la liste des Documents disponibles en ligne pour la Société.

Dès lors, désormais automatiquement tous les Bulletins de Paie seront imprimés avec votre tampon :

| Impression Bulletin                                                                          |                                                                                                    |                                                                                                    |                                                                                                    | 000                                                    |
|----------------------------------------------------------------------------------------------|----------------------------------------------------------------------------------------------------|----------------------------------------------------------------------------------------------------|----------------------------------------------------------------------------------------------------|--------------------------------------------------------|
|                                                                                              |                                                                                                    |                                                                                                    |                                                                                                    | Envoyer comme email                                    |
| Employ                                                                                       | Royal Road<br>Port Losis<br>Tel: 2221234<br>BRN: C12152276                                                                                                    |                                                                                                    | Payslip<br>Period Start: 24-Oct-2<br>Period End: 23-Nov-3<br>Salary date: 19-Nov-3<br>Salary date: Nov-202<br>Advance: Rs 0.00 |                                                        |
| Cade:<br>Name:<br>NIC:<br>TAN:                                                               | 00001<br>DOE John<br>D281189305330A<br>T00001                                                                                                    | Post: Ingér<br>Dept.: RTM<br>Date Joined: 01-Ju                                                                                                    | ieur d'Elude<br>m-2006                                                                                                    |                                                        |
| Payroll                                                                                      |                                                                                                    |                                                                                                    |                                                                                                    |                                                        |
| Code                                                                                         | Sections                                                                                                    | Revenues                                                                                                    | Deductions Em                                                                                                    | ployer                                                 |
| Code<br>1000<br>3140<br>3360<br>3360<br>4010<br>4010<br>4200<br>6500<br>6500<br>7100<br>7900 | Sections Static Basique Overtine @1.5x Transpot Special Aloxance Recuperation Aloxance Special Aloxance (6) CSG Special Aloxance (6) CSG NSF LEVY PAYE LAN Deduction Medical Scheme PRGF | Revenues           102,000.00         472.00           1,2260.00         1,2260.00           10,200.00         2,604.00           10,200.00         1,020.00           1,020.00         1,020.00           Totals         117,582.09 | 3,060.00 6,<br>196.00 1,<br>196.00 1,<br>1,000.00 1,<br>1,000.00 1,<br>374.70 1,<br>22,995.70 13,                              | 120.00<br>596.00<br>20.00<br>197.47<br>70.00<br>995.47 |
|                                                                                              | N                                                                                                    | ET PAY MUR 9                                                                                                    | 4,596.30                                                                                                    |                                                        |
| Additio                                                                                      | nal Infos.                                                                                                    |                                                                                                    |                                                                                                    |                                                        |
| Payment<br>This is a                                                                         | Method: Bank Transfer<br>A/C: 1223345566<br>Mauritus Commercial Bank<br>computer generated document                                                                                      | Leaves taken (period)<br>Local Leaves:<br>Sick Leaves:                                                                                                    | 0 local / 0 slok<br>22.00 allowed / 5 taken / 17 r<br>15.00 allowed / 1 taken / 14 r                                           |                                                        |
|                                                                                              |                                                                                                    |                                                                                                    | Lam                                                                                                    |                                                        |